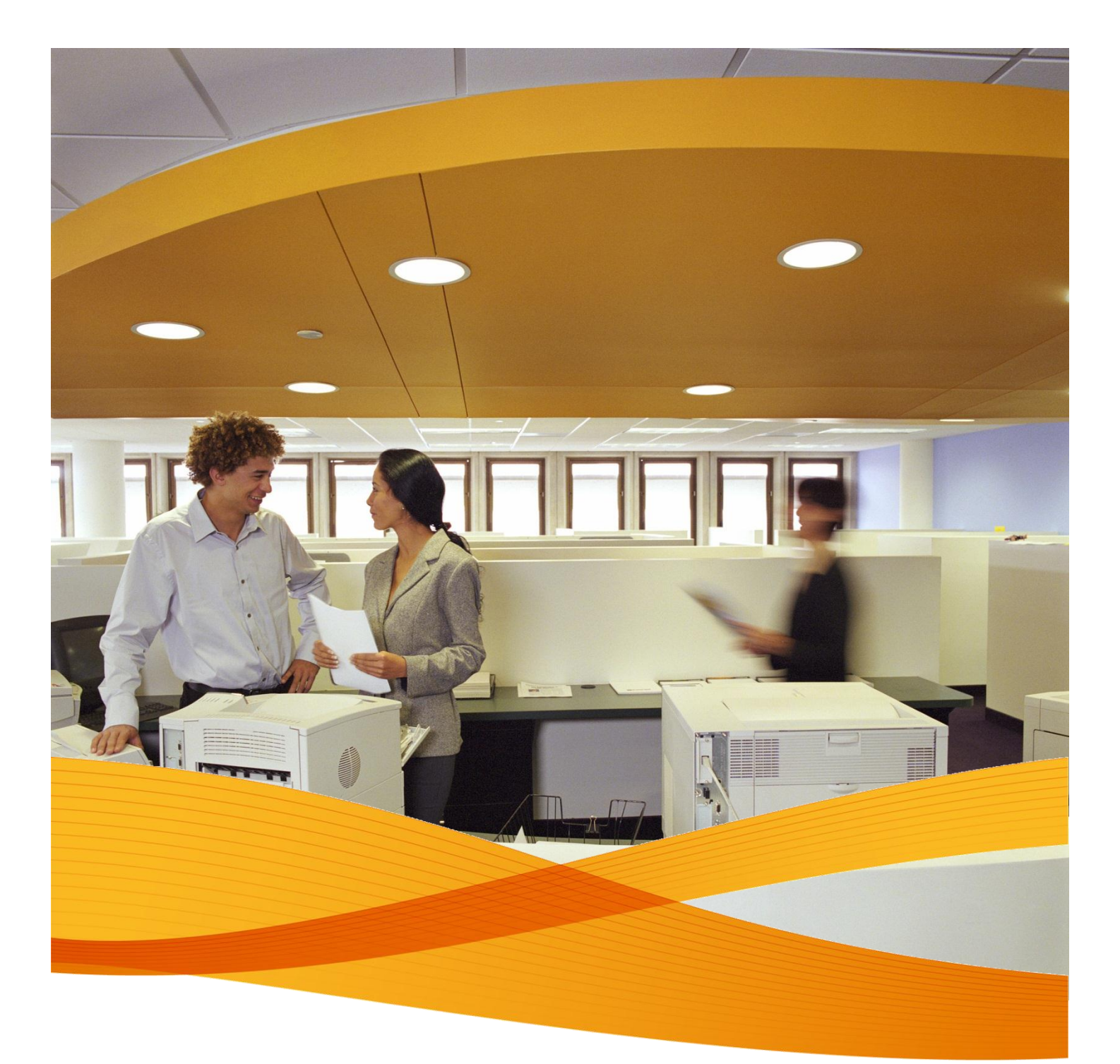

## Xerox Device Agent, XDA-Lite

Pika-asennusopas

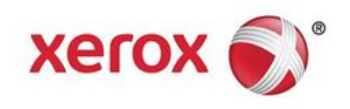

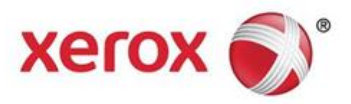

## **XDA-Liten esittely**

XDA-Lite on ohjelmisto, jolla kerätään laitetietoja ja sen päätehtävänä on lähettää automaattisia mittarilukemia laskutuksen tarkkuuden varmistamiseksi. XDA-Lite tarjoaa useita palveluja, joiden avulla voidaan valvoa ja hallita asiakkaiden laitteita tehokkaammin ja kustannuksia säästäen.

**XDA-Lite, tuetut käyttöjärjestelmät:** Microsoft Windows® XP ja Service Pack 3, Windows Server® 2003 ja Service Pack 2, Windows Server® 2008 ja Service Pack 1 sekä 2008 R2 ja Service Pack 1, Windows® 7 Professional, Enterprise ja Ultimate, Windows Vista® Service Pack 2 Ultimate, Business ja Enterprise.

**Huom:** On suositeltavaa, että XDA-Lite asennetaan verkkoyhteydet omaavalle tietokoneelle tai palvelimelle, joka on aina päällä ja jolla on Internet-yhteydet. Näin varmistetaan katkeamaton tiedonsiirto.

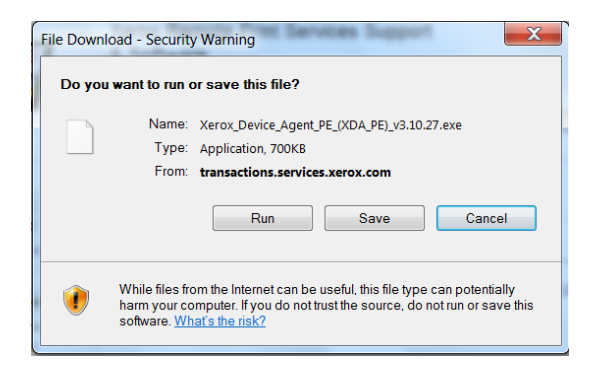

XDA-Lite-ohjelmiston voi noutaa osoitteesta www.xerox.com/remote services, josta valitaan maksuttoman latauksen "XDA-Lite"linkki.

Napsauta RUN (Suorita) latauksen aloittamiseksi.

| XDA Lite                                                                                     |                                                      |
|----------------------------------------------------------------------------------------------|------------------------------------------------------|
| Xerox                                                                                        | Device Agent<br>Lite                                 |
| Select Language<br>English<br>Deutsch<br>Español<br>Français<br>Italiano<br>Português<br>日本語 | Install Cancel                                       |
| Version 3 10 27                                                                              | Convright © 2009 - 2012 Xerox Corporation All rights |

Valitse haluamasi kieli ja napsauta INSTALL (Asenna).

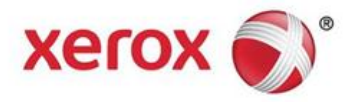

| XDA Lite                                                                                                    | and the second second sec |
|----------------------------------------------------------------------------------------------------|----------------------------------------------------------------------------------------------------|
| 👔 Xerox De                                                                                                    | vice Agent<br>Lite                                                                                                    |
|                                                                                                    |                                                                                                    |
|                                                                                                    |                                                                                                    |
| Please wait while the file is                                                                                                    | s downloading                                                                                                    |
|                                                                                                    | Cancel                                                                                                    |
| Version 3 10 27                                                                                                    | Convright © 2009 - 2012 Xerox Corporation All rights                                                                                                    |
| a Xerox Corporation Setup W                                                                                                    | Vizard                                                                                                    |
| xerox 🔊                                                                                                    | Welcome to the XDA Lite Setup wizard                                                                                                    |
| Yeroy Device Agent                                                                                                    | Click Next to install XDA Lite on your computer.                                                                                                    |
|                                                                                                    | Version 3.10.27                                                                                                    |
| View Readme                                                                                                    | Next> Cancel                                                                                                    |
| Xerox Corporation Setup V<br>License Aareement<br>Please read the following lice                                                                                                    | Vizard Xerox Device Agent<br>ense agreement carefully.                                                                                                    |
| XEROX CORPORATION<br>SOFTWARE ENE<br>1. WHEN USED<br>CORPORATION. "YOU"<br>ACQUIRING THE SOFTW<br>BEFORE DOWNLOADIN<br>SOFTWARE. BY DOWNL                                                                                                    | D-USER LICENSE AGREEMENT ("EULA")                                                                                                    |
| SOFTWARE, YOU ARE AG<br>OF THIS EULA GOVERNI<br>YOU DO NOT AGREE TO<br>I am authorized to accept a                                                                                                    | SREEING TO BE LEGALLY BOUND BY THE TERMS<br>NG THE USE OF THE LICENSED SOFTWARE. IF<br>THE TERMS OF THIS FILLA DOWNLOADING<br>Ind accept the terms of the license agreement.                                                                                                    |
| OF THIS EULA GOVERNI<br>VII DO NOT AGDEF TO<br>I am authorized to accept a<br>I am not authorized to accept<br>Installer                                                                                                    | SREEING TO BE LEGALLY BOUND BY THE TERMS<br>NG THE USE OF THE LICENSED SOFTWARE. IF<br>THE TERMS OF THIS FILL ADDINION ADDING<br>accept the terms of the license agreement.                                                                                                    |
| SOFTWARE, YOU ARE AC<br>OF THIS EULA GOVERNI<br>VALL DO NOT ACAPET TO<br>I am authorized to accept a<br>I am not authorized to accept<br>Installer<br>View Readme                                                                              | SREEING TO BE LEGALLY BOUND BY THE TERMS<br>NG THE USE OF THE LICENSED SOFTWARE. IF<br>THE TERMS OF THIS FILLA DOWNLOADING<br>adacept the terms of the license agreement<br>t, or do not accept the terms of the license agreement<br>< Back Next> Cancel                                                                                                    |
| SOFTWARE, YOU ARE AC<br>OF THIS EULA GOVERNI<br>VIII DO NOT ACCEPT T<br>I am authorized to accept a<br>© I am not authorized to accept<br>Insteller<br>View Readme                                                                             | SREEING TO BE LEGALLY BOUND BY THE TERMS<br>NG THE USE OF THE LICENSED SOFTWARE. IF<br>D THE FEBMEN OF THIS IF IN A DOWNLOADING<br>accept the terms of the license agreement<br>of or do not accept the terms of the license agreement<br>( <back next=""> Cancel</back>                                                                                                    |
| SOFTWARE, YOU ARE AC<br>OF THIS EULA GOVERNI<br>VOLL DO NOT ACEPE TY<br>I am authorized to accept a<br>installer<br>View Readme                                                                                                    | SREEING TO BE LEGALLY BOUND BY THE TERMS<br>NG THE USE OF THE LICENSED SOFTWARE. IF<br>on the terms of the license agreement<br>to or do not accept the terms of the license agreement<br>< Back Next> Cancel                                                                                                    |
| SOFTWARE, YOU ARE AC<br>OF THIS EULA GOVERNI<br>VULL DO NOT ACREE TO<br>I am authorized to accept a<br>I am not authorized to accept<br>Installer<br>View Readme<br>Xerox Corporation Setup V<br>Desktop Icon<br>Do you want to put the applie | SREEING TO BE LEGALLY BOUND BY THE TERMS<br>NG THE USE OF THE LICENSED SOFTWARE. IF<br>On THE TEDMAS OF THIS ENH A DOWNLOADING<br>and accept, the terms of the license agreement.<br>( <back next=""> Cancel<br/>Wizard Cancel<br/>Vizard Cancel<br/>Cancel Cancel</back>                                                                                                    |

< Back Next > Cancel

View Readme

Kun kieli on valittu, ohjelman lataus alkaa.

Lataukseen tarvittava aika riippuu järjestelmän kokoonpanosta.

Napsauta NEXT (Seuraava) asentaaksesi XDA-Liten tietokoneelle.

## XDA-Lite-ohjelmiston käyttöoikeussopimus

Lue käyttöoikeussopimus huolella ja valitse "I am authorized to accept the terms of the license agreement" ("Minulla on valtuudet hyväksyä käyttöoikeussopimuksen ehdot").

Napsauta NEXT (Seuraava).

Napsauta NEXT (Seuraava), jos haluat lisätä XDA-Lite-kuvakkeen tietokoneen työpöydälle. Jos et, poista valinta.

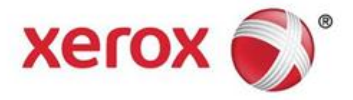

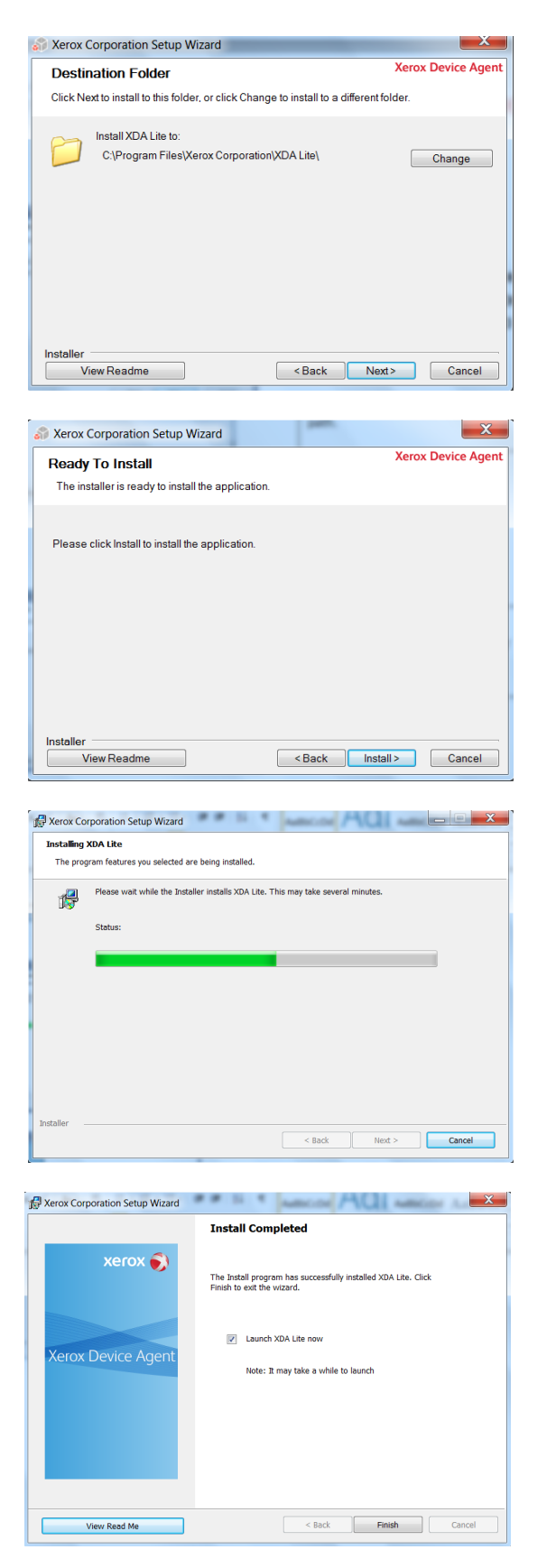

Seuraavalta sivulta ilmenee, minne paikkaan tietokoneella XDA-Lite asennetaan. Napsauta CHANGE (Muuta), jos haluat muuttaa asennuspaikkaa.

Napsauta NEXT (Seuraava).

Napsauta INSTALL (Asenna) asentaaksesi XDA-Liten tietokoneelle.

XDA-Lite asennetaan.

Kun asennus on valmis, näet tämän sivun. Napsauta NEXT (Seuraava).

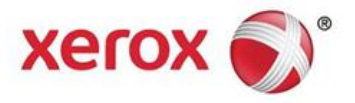

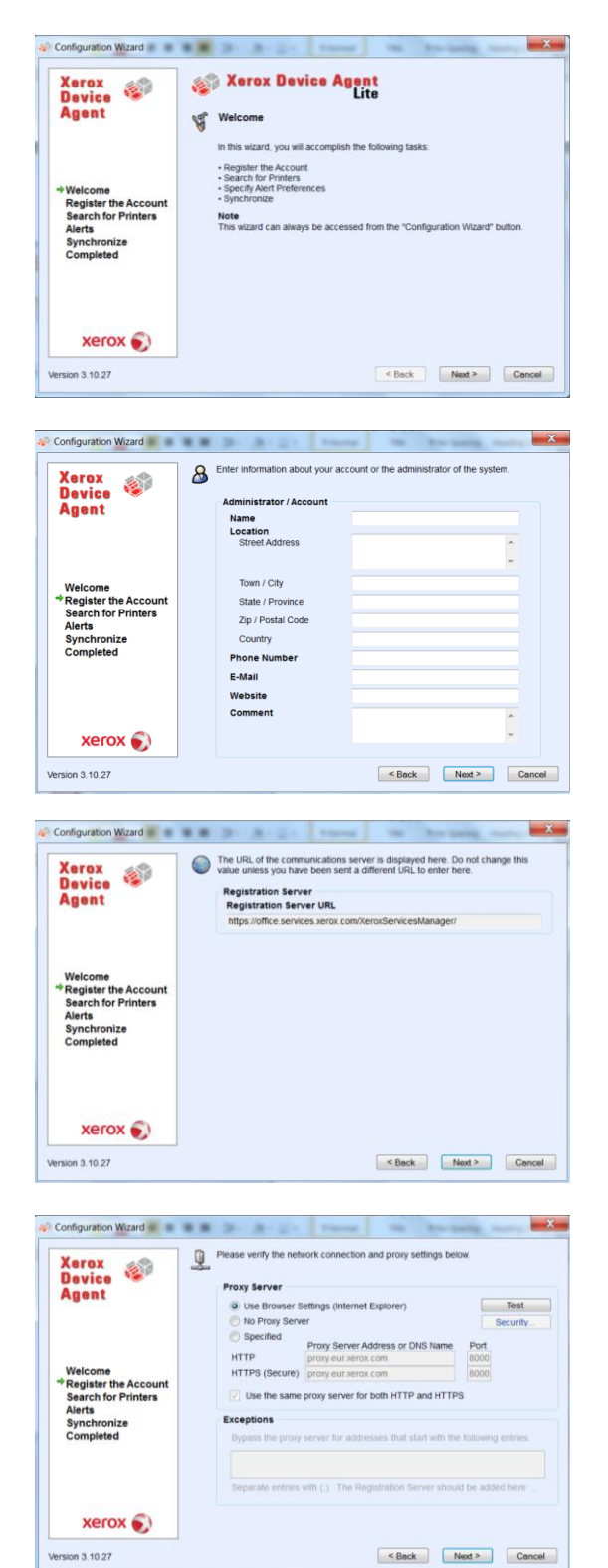

Näytölle tulee luettelo vaiheista, jotka XDA-Lite käy läpi sovelluksen asetusten tekemiseksi.

Napsauta NEXT (Seuraava).

Tällä sivulla tulee täyttää kaikki välttämättömät tiedot.

Napsauta NEXT (Seuraava).

Viestintäpalvelimen URL-osoite näkyy tässä.

Älä vaihda osoitetta.

Napsauta NEXT (Seuraava).

Tätä kohtaa tehtäessä suosittelemme tarkistamaan tiedot IT-osastolta, jos olet epävarma tehtävistä valinnoista.

Napsauta NEXT (Seuraava).

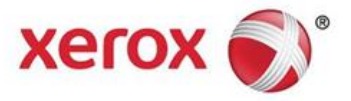

| Configuration Wizard                                                                                                    |                                                                                                    |                                                                                                    |                                                                                                    |                                                      |                               |
|----------------------------------------------------------------------------------------------------|----------------------------------------------------------------------------------------------------|----------------------------------------------------------------------------------------------------|----------------------------------------------------------------------------------------------------|------------------------------------------------------|-------------------------------|
| Xerox                                                                                                    | 9                                                                                                    | lease verify the network                                                                                                    | connection and proxy setting                                                                                                    | s below.                                             |                               |
| Device 18                                                                                                    |                                                                                                    | Trans Sector                                                                                                    |                                                                                                    |                                                      | -                             |
| Agent Commun                                                                                                    | ications Test                                                                                                    |                                                                                                    | an indexes if an one                                                                                                    | -                                                    | Test                          |
| the app                                                                                                    | plication must provide the application. If the application                                                                                                    | plication does not pass                                                                                                    | the Update Server test, you of                                                                                                    | ty register<br>can use                               | ecurity                       |
| restore                                                                                                    | d.                                                                                                    | was not receive any some                                                                                                    | vare updates until communici                                                                                                    | sson is                                              |                               |
| Welcome Inte                                                                                                    | rnet Connectio                                                                                                    | n                                                                                                    |                                                                                                    | 0                                                    |                               |
| Search fo                                                                                                    |                                                                                                    |                                                                                                    |                                                                                                    |                                                      |                               |
| Alerts Reg<br>Synchron                                                                                                    | istration Serve                                                                                                    |                                                                                                    |                                                                                                    | 0                                                    |                               |
| Complete                                                                                                    | No Server                                                                                                    |                                                                                                    |                                                                                                    |                                                      | entries.                      |
|                                                                                                    |                                                                                                    |                                                                                                    |                                                                                                    | · ·                                                  |                               |
|                                                                                                    |                                                                                                    | OK                                                                                                    | 3                                                                                                    |                                                      | d here                        |
|                                                                                                    | _                                                                                                    |                                                                                                    |                                                                                                    |                                                      | -                             |
| xerox 🔊                                                                                                    |                                                                                                    |                                                                                                    |                                                                                                    |                                                      |                               |
| Version 3.10.27                                                                                                    |                                                                                                    |                                                                                                    | < Back                                                                                                    | Next >                                               | Cancel                        |
|                                                                                                    |                                                                                                    |                                                                                                    |                                                                                                    |                                                      |                               |
|                                                                                                    |                                                                                                    |                                                                                                    |                                                                                                    |                                                      | ×                             |
| Configuration Wizard                                                                                                    |                                                                                                    | 2- 2-2-                                                                                                    | Clarked Tills B                                                                                                    | - same -                                             |                               |
| Xerox 🚕                                                                                                    | 🔷 🖗                                                                                                    | nter the account registra<br>ersonnel if you do not ha                                                                                                    | ation key that you have been<br>ave this value as it is require                                                                                                    | sent. Contact to<br>for registration                 | he support<br>h.              |
| Device 🧐                                                                                                    |                                                                                                    | Registration Informati                                                                                                    | on                                                                                                    |                                                      |                               |
| Agent                                                                                                    |                                                                                                    | Account Registration                                                                                                    | 1 Key<br>281-15600b120080                                                                                                    |                                                      |                               |
|                                                                                                    |                                                                                                    | System Name                                                                                                    | 201-100080128808                                                                                                    |                                                      |                               |
|                                                                                                    |                                                                                                    | 3W6V2R1 / 5C260A73                                                                                                    | A638 / Marta Martinez / 46 Tr                                                                                                    | esting                                               |                               |
| Welcome                                                                                                    |                                                                                                    | Advanced                                                                                                    |                                                                                                    |                                                      |                               |
| Register the Accou<br>Search for Printers                                                                                                    | Int                                                                                                    |                                                                                                    |                                                                                                    |                                                      |                               |
| Alerts                                                                                                    |                                                                                                    |                                                                                                    |                                                                                                    |                                                      |                               |
| Completed                                                                                                    |                                                                                                    |                                                                                                    |                                                                                                    |                                                      |                               |
|                                                                                                    |                                                                                                    |                                                                                                    |                                                                                                    |                                                      |                               |
|                                                                                                    |                                                                                                    |                                                                                                    |                                                                                                    |                                                      |                               |
|                                                                                                    |                                                                                                    |                                                                                                    |                                                                                                    |                                                      |                               |
| xerox 🕥                                                                                                    |                                                                                                    |                                                                                                    |                                                                                                    |                                                      |                               |
|                                                                                                    |                                                                                                    |                                                                                                    |                                                                                                    |                                                      |                               |
| Version 3.10.27                                                                                                    |                                                                                                    |                                                                                                    | < Back                                                                                                    | Next >                                               | Cancel                        |
|                                                                                                    |                                                                                                    |                                                                                                    |                                                                                                    |                                                      |                               |
|                                                                                                    |                                                                                                    |                                                                                                    |                                                                                                    |                                                      |                               |
| Configuration Wizard                                                                                                    |                                                                                                    | No. of Concession, Name                                                                                                    |                                                                                                    |                                                      | X                             |
| Configuration Wizard                                                                                                    |                                                                                                    | lease wait while registra                                                                                                    | tion is in progress. This could                                                                                                    | t take up to 3 m                                     | inutes.                       |
| Configuration Wizard                                                                                                    | *                                                                                                    | fease wait while registra                                                                                                    | tion is in progress. This could                                                                                                    | d take up to 3 m                                     | inutes.                       |
| Configuration Wizard                                                                                                    | *                                                                                                    | lease wait while registra                                                                                                    | tion is in progress. This could                                                                                                    | d take up to 3 m                                     | inutes.                       |
| Configuration Wizard                                                                                                    | *                                                                                                    | Progress                                                                                                    | tion is in progress. This could                                                                                                    | d take up to 3 m                                     | x inutes.                     |
| Configuration Wizard                                                                                                    | ₹'                                                                                                    | ease wait while registra<br>Progress<br>Register Account                                                                                                    | tion is in progress. This could                                                                                                    | d take up to 3 m                                     | ainutes.                      |
| Configuration Wizard                                                                                                    | ₹'                                                                                                    | lease wait while registra Progress Register Account                                                                                                    | tion is in progress. This could                                                                                                    | d take up to 3 m                                     | ainutes.                      |
| Configuration Wizard                                                                                                    | ant s                                                                                                    | lease wait while registra<br>Progress<br>Register Account                                                                                                    | tion is in progress. This coul                                                                                                    | d take up to 3 m                                     | x inutes.                     |
| Configuration Wizard                                                                                                    | unt s                                                                                                    | itease wait while registra<br>Progress<br>Register Account                                                                                                    | tion is in progress. This could                                                                                                    | d take up to 3 m                                     | x inutes.                     |
| Configuration Wicard<br>Xerox<br>Device<br>Agent<br>*Register the Accor<br>Search for Printern<br>Alerts<br>Synchronize                                                                                                    | unt s                                                                                                    | lease wait while registra<br>Progress<br>Register Account                                                                                                    | ton is in progress. This could                                                                                                    | d take up to 3 m                                     | X inutes.                     |
| Configuration Wizard                                                                                                    | unt s                                                                                                    | lease wait while registra<br>Progress<br>Register Account                                                                                                    | ton is in progress. This could                                                                                                    | d take up to 3 m                                     | xinutes.                      |
| Configuration Wizard<br>Xerox<br>Device<br>Agent<br>Welcome<br>* Register the Accoo<br>Search for Printer<br>Alerts<br>Synchronize<br>Completed                                                                                                    | ant .                                                                                                    | iease wait while registra<br>Progress<br>Register Account                                                                                                    | ton is in progress. This could                                                                                                    | d take up to 3 m                                     | vinutes.                      |
| Configuration Wizard                                                                                                    | unt                                                                                                    | Register Account                                                                                                    | ton is in progress. This could                                                                                                    | d take up to 3 m                                     | x anutes.                     |
| Configuration Woord<br>Xerox<br>Device<br>Agent<br>Welcome<br>* Register the Accor<br>Search for Printen<br>Alerts<br>Synchronize<br>Completed                                                                                                    | unt                                                                                                    | Register Account                                                                                                    | ton is in progress. This could                                                                                                    | d take up to 3 m                                     | x anutes.                     |
| Configuration Wizard                                                                                                    | ant                                                                                                    | Register Account                                                                                                    | ton is in progress. This could                                                                                                    | d take up to 3 m                                     | Correct                       |
| Configuration Wizard<br>Xerox<br>Device<br>Agent<br>Welcome<br>* Register the Accor<br>Search for Printer<br>Alerts<br>Synchronize<br>Completed<br>Xerox State<br>Xerox Version 3.10.27                                                                                                    | unt                                                                                                    | Register Account                                                                                                    | ton is in progress. This could                                                                                                    | d take up to 3 m                                     | X<br>inutes.                  |
| Configuration Wizard<br>Xerox<br>Device<br>Agent<br>Welcome<br>* Register the Accor<br>Search for Printer<br>Airts<br>Synchronize<br>Completed<br>Xerox S                                                                                                    | unt                                                                                                    | Register Account                                                                                                    | ton is in progress. This could                                                                                                    | d take up to 3 m                                     | Cancel                        |
| Configuration Wizard                                                                                                    | unt                                                                                                    | Register Account                                                                                                    | ton is in progress. This could                                                                                                    | d take up to 3 m                                     | Cancel                        |
| Configuration Wizard  Xerox Device Agent  Welcome  Register the Accor Search for Printer Alerts Synchronize Completed  Xerox Version 3.10.27  Configuration Wizard  Xerox                                                                                                    | unt .                                                                                                    | Progress<br>Progress<br>Register Account<br>Progress<br>Register Account<br>Progress<br>Register Account                                                                                                    | ton is in progress. This could<br>could be accessed on the networks<br>cation has succeeded. Please                                                                                                    | t take up to 3 m<br>Next ><br>Next >                 | Cancel ceneril eneril step to |
| Configuration Wizard  Xerox Device Agent  Welcome  Register the Accor Search for Printer Alerts Synchronize Completed  Xerox Version 3.10.27  Version 3.10.27  Xerox Configuration Wizard  Xerox Configuration Wizard                                                                                                    | ant o                                                                                                    | Progress Register Account Register Account Register Account Register Account Register Account Register Register | ton is in progress. This could<br>end of the succeeded Please<br>cation has succeeded. Please<br>id be discovered on the network                                                                                                    | t take up to 3 m<br>Next ><br>Proceed to the<br>ork. | Cancel                        |
| Configuration Wizard  Xerox Querice Register the Accor Search for Printer Alerts Synchronize Completed  Xerox Version 3.10.27  Configuration Wizard  Xerox Device Agent  Xerox Configuration Wizard                                                                                                    | unt                                                                                                    | ease wait while registra Progress Register Account egistration of your apple ecity hose printers shou Progress Register Account                                                                                                    | ton is in progress. This could<br>could be approximately a could<br>could be approximately a could be approximately a could b                                                                                                    | d take up to 3 m<br>Next ><br>Proceed to the<br>ork. | Cancel Cancel Cancel          |
| Configuration Wizard<br>Xerox<br>Device<br>Agent<br>Welcome<br>* Register the Accor<br>Search for Printer<br>Airts<br>Synchronize<br>Completed<br>Xerox Version 3.10.27<br>Version 3.10.27                                                                                                    | unt<br>S                                                                                                    | ease wait while registra<br>Progress<br>Register Account<br>egistration of your appli<br>perify how printers shou<br>Progress<br>Register Account                                                                                                    | ton is in progress. This could                                                                                                    | d take up to 3 m<br>Next ><br>Proceed to the<br>ork  | Cancel                        |
| Configuration Wizard<br>Xerox<br>Device<br>Agent<br>*Register the Accor<br>Sequence<br>*Register the Accor<br>Sequence<br>*Register the Accor<br>*Register the Accor<br>*Regist | unt                                                                                                    | ease wait while registra<br>Progress<br>Register Account<br>Registration of your applic<br>progress<br>Register Account<br>Registration information<br>Registration information                                                                                                    | ton is in progress. This could<br>contain the succeeded Please<br>the discovered on the network                                                                                                    | d take up to 3 m<br>Next >                           | Cancel                        |
| Configuration Wizard<br>Xerox<br>Device<br>Agent<br>Welcome<br>* Register the Accor<br>Search for Printer<br>Alerts<br>Synchronize<br>Completed<br>Xerox ()<br>Version 3.10.27<br>Version 3.10.27<br>Xerox<br>Agent<br>Search for Printer<br>Alerts<br>Synchronize<br>Completed<br>Search for Printer<br>Alerts<br>Synchronize<br>Completed<br>Search for Printer<br>Alerts<br>Synchronize<br>Completed<br>Search for Printer<br>Alerts<br>Synchronize<br>Completed<br>Search for Printer<br>Alerts<br>Synchronize<br>Completed<br>Search for Printer<br>Alerts<br>Synchronize<br>Completed<br>Search for Printer<br>Alerts<br>Synchronize<br>Search for Printer<br>Alerts<br>Synchronize<br>Search for Printer<br>Alerts<br>Synchronize<br>Search for Printer<br>Alerts<br>Synchronize<br>Search for Printer<br>Alerts<br>Synchronize<br>Search for Printer<br>Alerts<br>Synchronize<br>Search for Printer<br>Alerts<br>Synchronize<br>Search for Printer<br>Alerts<br>Synchronize<br>Search for Printer<br>Alerts<br>Search for Printer<br>Alerts<br>Search for Printer<br>Alerts<br>Search for Printer<br>Alerts<br>Search for Printer<br>Alerts<br>Search for Printer<br>Search for Printer<br>Search for Printer<br>Alerts<br>Search for Printer<br>Alerts<br>Search for Printer<br>Search for Printer<br>Searc                                                                                                    | unt                                                                                                    | egistration of your apple<br>egistration of your apple<br>description of your apple<br>pectry hore printers shou<br>Progress                                                                                                    | ton is in progress. This could<br>could be accounted by the second<br>cation has succeeded. Please<br>id be discovered on the network<br>on<br>GPDGOC counted by the second by the second by the s                                                                                                    | t take up to 3 m                                     | Cancel                        |
| Configuration Wizard<br>Xerox<br>Device<br>Register the Accor<br>Search for Printer<br>Alerts<br>Synchronize<br>Completed<br>Xerox<br>Version 3.10.27<br>Version 3.10.27<br>Version Search for Printer<br>Alerts<br>Synchronize<br>Completed<br>Xerox<br>Search for Printer<br>Segister the Accor<br>Search for Printer<br>Segister the Accor<br>Search for Printer<br>Seconfiguration Wizard<br>Version 5.10.27<br>Version 5.10.27<br>Versi                                                                                                    | unt s                                                                                                    | Progress<br>Progress<br>Register Account<br>egistration of your apple<br>egistration of your apple<br>celly hose printers shou<br>Progress<br>Register Account<br>Registration informati<br>Operation Center<br>Account                                                                                                    | ton is in progress. This could<br>Bon is in progress. This could<br>Bon is used to be discovered on the network<br>on GPDGDC - Def                                                                                                    | take up to 3 m<br>Next ><br>e proceed to the<br>ork. | Cancel Cancel                 |
| Configuration Wizard<br>Xerox<br>Device<br>Agent<br>Welcome<br>* Register the Accou<br>Search for Printer<br>Airts<br>Completed<br>Xerox &<br>Version 3.10.27<br>Version 3.10.27<br>Version 3.10.27<br>Version 3.10.27                                                                                                    | unt s                                                                                                    | egistration of your appli<br>egistration of your appli<br>egistration of your appli<br>pecify hour printers shou<br>Progress                                                                                                    | ton is in progress. This could<br>could be a could be a could be could be a could be a could be could be a could be a could                                                                                                    | d take up to 3 m<br>Next ><br>Proceed to the<br>ork  | Cancel Cancel                 |
| Configuration Wizard<br>Xerox<br>Device<br>Agent<br>Welcome<br>* Register the Accor<br>Search for Printer<br>Airts<br>Synchronize<br>Completed<br>Xerox<br>Version 3.10.27<br>Version<br>Search for Printer<br>Agent<br>Welcome<br>* Register the Accor<br>Search for Printer<br>Alerts<br>Synchronize<br>Completed                                                                                                    | ant<br>ant                                                                                                    | ease wait while registra<br>Progress<br>Register Account<br>egistration of your appli-<br>progress<br>Registration informati<br>Operation Center<br>Account                                                                                                    | ton is in progress. This could<br>enter the discovered on the network<br>and the discovered on the network<br>on appagot - ber                                                                                                    | take up to 3 m                                       | Cancel                        |
| Configuration Wizard<br>Xerox<br>Device<br>Agent<br>Welcome<br>* Register the Accor<br>Search for Printer<br>Synchronize<br>Completed<br>Xerox (*)<br>Version 3.10.27<br>Version 3.10.27<br>Version % Configuration Wizard<br>Version % Configuration Wizard<br>Version % Configuration Wizard<br>Version % Configuration Wizard<br>Version % Configuration Wizard<br>Version % Configuration Wizard<br>Version % Configuration Wizard<br>Version % Configuration Wizard<br>Version % Configuration Wizard<br>Version % Configuration Wizard<br>Version % Configuration Wizard<br>Version % Configuration Wizard<br>Version % Configuration Wizard<br>Version % Configuration Wizard<br>Configuration Wizard<br>Configuration Wizard                                                                                                    | unt                                                                                                    | egistration of your applie<br>egistration of your applie<br>ecity how printers shou<br>Progress<br>Register Account<br>Registration informati<br>Operation Center<br>Account                                                                                                    | ton is in progress. This could<br>calon has succeeded. Please<br>the discovered on the network<br>on<br>GPDGOC<br>GPDGOC - Def                                                                                                    | take up to 3 m<br>Next >                             | Cancel                        |
| Configuration Wizard<br>Xerox<br>Device<br>Agent<br>Welcome<br>* Register the Accor<br>Search for Printer<br>Alerts<br>Synchronize<br>Completed<br>Xerox<br>Version 3.10.27<br>Version 3.10.27<br>Xerox<br>Device<br>Agent<br>Welcome<br>* Register the Accor<br>Search for Printer<br>Alerts<br>Synchronize<br>Completed                                                                                                    | ant of the second second secon | egistration of your apple<br>egistration of your apple<br>Register Account<br>Register Account<br>Registration Informati<br>Operation Center<br>Account                                                                                                    | ton is in progress. This could<br>contain the progress of the could<br>callon has succeeded. Please<br>callon has succeeded. Please<br>callon has blease<br>callon has succeeded. Please<br>callon has succeeded. Please<br>callon has blease<br>callon has blease | t take up to 3 m<br>Next ><br>Proceed to the<br>aut  | Cancel Cancel                 |
| Configuration Wizard<br>Xerox<br>Device<br>Agent<br>Welcome<br>* Register the Accor<br>Search for Printer<br>Alerts<br>Synchronize<br>Completed<br>Xerox<br>Version 3.10.27<br>Version 3.10.27<br>Xerox<br>Device<br>Agent<br>Welcome<br>* Register the Accor<br>Search for Printer<br>Alerts<br>Synchronize<br>Completed                                                                                                    | unt<br>ant                                                                                                    | egistration of your apple<br>egistration of your apple<br>egistration of your apple<br>beckin how printers shou<br>Progress<br>✓ Register Account<br>Registration Informati<br>Operation Center<br>Account                                                                                                    | ton is in progress. This could<br>could be accounted by the could<br>count of the count of the count                                                                                                    | take up to 3 m<br>Next ><br>e proceed to the<br>ork. | Cancel                        |
| Configuration Wizard<br>Xerox<br>Agent<br>Welcome<br>* Register the Accor<br>Search for Printer<br>Airts<br>Completed<br>Xerox<br>Version 3.10.27<br>Configuration Wizard<br>Configuration Wizard<br>Version 3.10.27<br>Version 3.10.27<br>Welcome<br>* Register the Accor<br>Search for Printer<br>Agent<br>Welcome<br>* Register the Accor<br>Search for Printer<br>Agent<br>Completed                                                                                                    | unt<br>s                                                                                                    | egistration of your apple<br>egistration of your apple<br>egistration of your apple<br>becify how printers shou<br>Progress<br>✓ Register Account<br>Registration Informati<br>Operation Center<br>Account                                                                                                    | ton is in progress. This could<br>contain the succeeded. Please<br>cation has succeeded. Please<br>id be discovered on the networks<br>on<br>GPDGOC<br>GPDGOC - Def                                                                                                    | take up to 3 m<br>Next ><br>e proceed to the<br>ork. | Cancel                        |
| Configuration Wizard<br>Xerox<br>Device<br>Agent<br>Welcome<br>* Register the Accor<br>Search for Printer<br>Airts<br>Completed<br>Xerox ©<br>Version 3.10.27<br>Configuration Wizard<br>Xerox<br>Agent<br>Welcome<br>* Register the Accor<br>Search for Printer<br>Synchronize<br>Completed                                                                                                    | unt s                                                                                                    | egistration of your applie<br>egistration of your applie<br>egistration of your applie<br>pecify hore printers shou<br>Progress<br>q <sup>2</sup> Register Account<br>Registration Informati<br>Account                                                                                                    | ton is in progress. This could<br>contain the successful of the successful of the successful of the successful of the network of the successful of the discovered on the network of the discovered on the network of the discovered on the discovered on the discovered on the network of the discovered on the network of the discovered on the discovered on the discovered on the discovered on the discovered on the discovered on the discovered on the discovered on the discovered on the discovered on th                                                                                                    | take up to 3 m<br>Next ><br>Next >                   | Cancel Cancel                 |

XDA-Lite testaa yhteyden Xeroxin palvelimiin. Kun testi on valmis, paina OK.

Tässä ovat rekisteröintitietosi.

Älä muuta tietoja.

Napsauta NEXT (Seuraava).

Tilisi on rekisteröity Xeroxin palvelimelle.

Tilin rekisteröinti onnistui. Napsauta NEXT (Seuraava).

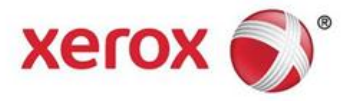

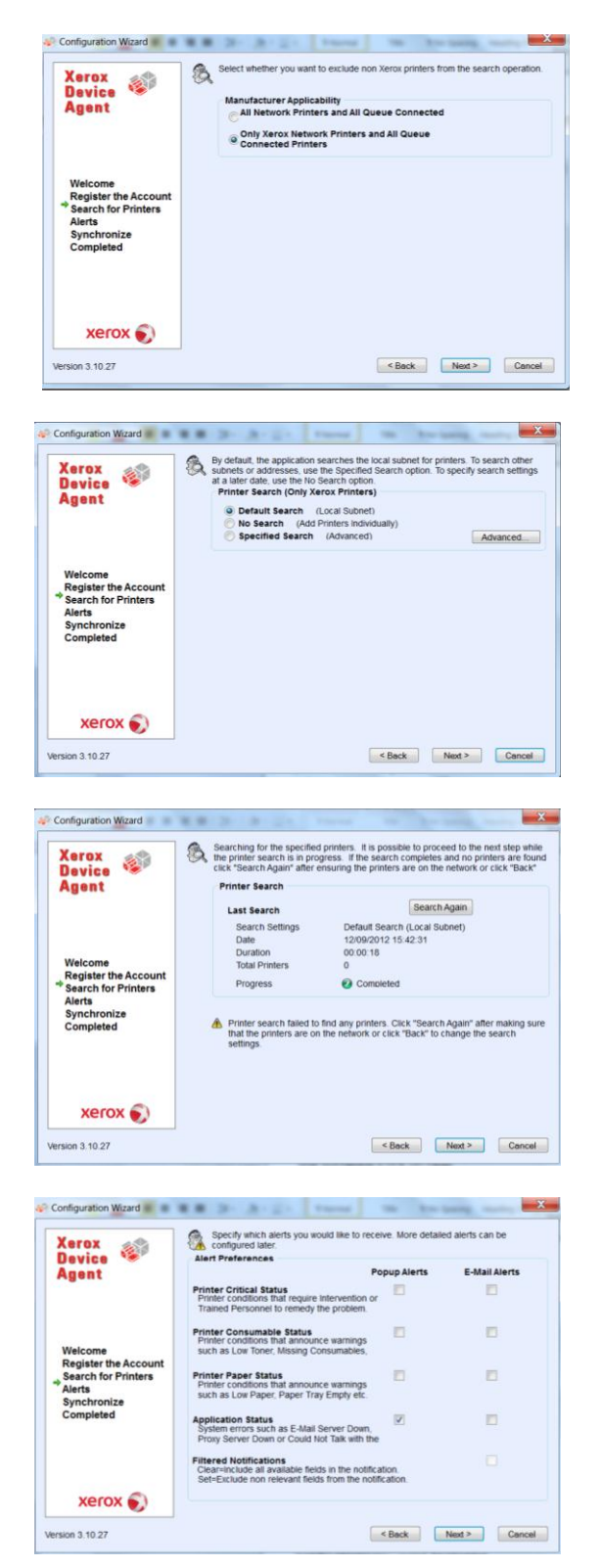

Tällä sivulla voit valita haluatko löytää vain Xerox-tulostimet vai kaikki verkossa olevat tulostimet.

Napsauta NEXT (Seuraava).

Valitse haluatko etsiä paikallisesta aliverkosta (oletus) vai lisätä tulostimet manuaalisesti (jolloin suosittelemme yhteydenottoa ITosastoon).

Napsauta NEXT (Seuraava).

Tällä sivulla näkyy kuinka monta tulostinta XDA-Lite löysi verkosta. Tulostimia voi lisätä myös myöhemmin. Ohjelmisto löytää Xeroxlaitteet automaattisesti.

Napsauta NEXT (Seuraava).

Tällä sivulla voidaan valita minkälaisia ilmoituksia halutaan saada. Jos valitaan E-mail Alerts (Sähköposti-ilmoitukset), on annettava tarvittavat sähköpostiasetukset.

Napsauta NEXT (Seuraava), kun valinnat on tehty.

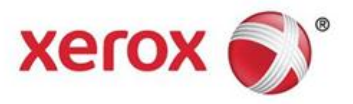

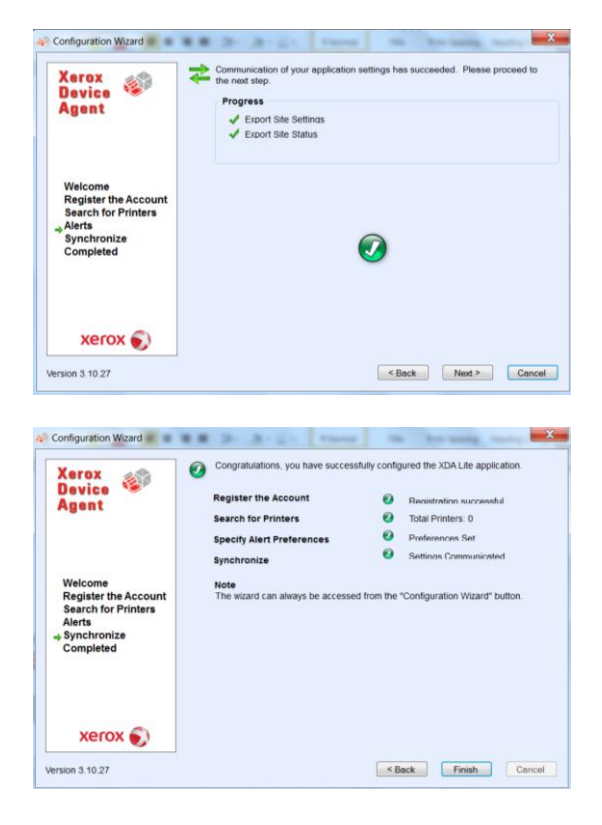

Napsauta NEXT (Seuraava) sovelluksen asetusten vahvistamiseksi.

XDA-Liten asetukset ovat valmiit. Napsauta FINISH (Valmis) ja XDA-Lite-ohjelmisto alkaa toimia heti.

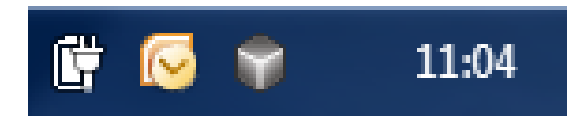

Tehtäväpalkin harmaa kuutiokuvake kertoo XDA-Liten olevan käynnissä ja se käynnistyy automaattisesti, kun tietokone avataan.

| Xerox Devi         | Ce Agent<br>Lite |                    |          |                 |            | 90.000          |                      |         |
|--------------------|------------------|--------------------|----------|-----------------|------------|-----------------|----------------------|---------|
| 1 Printers         | Find             | in Printer         | Model    | - 101           | HI 4 8     | age 1           | of1 ⊨ H 0 F          | Printer |
| Dashboard<br>List  | Xer              | ox ColorQube 9201  | ,        | lerox WorkCentr | e 7435     |                 | Xerox WorkCentr      | e 6505N |
| 7 Filter           |                  |                    |          |                 |            |                 |                      |         |
| Manufacturer       |                  |                    | Black .  |                 | Not Frents | (Deck)          |                      | 1005    |
| All 👻              | Cyan C           | 25%                | Cyan C   | Ð               | 95%        | Cyan            |                      | 100%    |
| Actions            | Yelow            | 40%                | Yellow C |                 | 97%        | Yellow          |                      | 100%    |
| Refresh All        | Xer              | ox WorkCentre 7245 | ,        | lerox WorkCentr | e 5655 v   |                 | Xerox WorkCentr      | e 7245  |
| Add Printer Wizard |                  |                    |          |                 |            |                 |                      |         |
| A Export to File   |                  |                    |          |                 |            |                 |                      |         |
|                    | Black            | D \$2%             | Rinck .  |                 | 72%        | Black           | _                    | 2016    |
| Delete Drieter(c)  | Cyan C           | 22%                |          |                 |            | Cyan<br>Magenta |                      | 55%     |
| Delete Printer(s)  | Yelow G          | 11%                |          | anna West Conta | - 1333     | Yellow          |                      | 62%     |
|                    | ~                | or morecente 7245  |          | arox morecents  | e / 2.32   |                 | APTOR HOLECOID       | wox.ne  |
|                    | Inder            | vention Required   |          | ow Paper        |            |                 | Intervention Require | b       |
| Printers           | Diana -          | 164                | Otech .  | _               | 2004       | Disco           |                      | 6004    |
| Synchronize        | Cyan C           | 32%                | Cyan C   |                 | 16%        | Cyan            |                      | 70%     |
| Settings           | Yelow            | 3D 95%             | Yellow C |                 | 45%        | Yellow          |                      | 70%     |

Napsauta XDA-Lite-kuvaketta oikealla hiiripainikkeella ja valitse Open (Avaa) nähdäksesi XDA-Liten käyttöliittymän, jossa näkyvät yhteydessä olevat laitteet ja viimeisimmät tiedot.

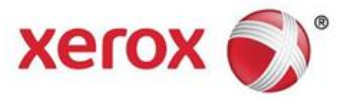

XDA-Lite-ohjelmiston asennus on nyt valmis. Toivomme, että olet tyytyväinen tuotteeseen. Jos asennuksen yhteydessä ilmenee yhteysongelmia, ota yhteyttä Xeroxin asiakaspalveluun ja valitse tervetuloviestin kuultuasi \*4\* (tähti, neljä, tähti).

Tarkempia tietoja uuden XDA-Lite-sovelluksen käytöstä on käyttöohjeessa osoitteessa www.xerox.com/remoteservices.